## ログインパスワードの再設定手順

- P.2~4 「ログインパスワードの再設定」の手順
- P.5 「ログインパスワードの再設定」でエラーになる場合・お問合せ先

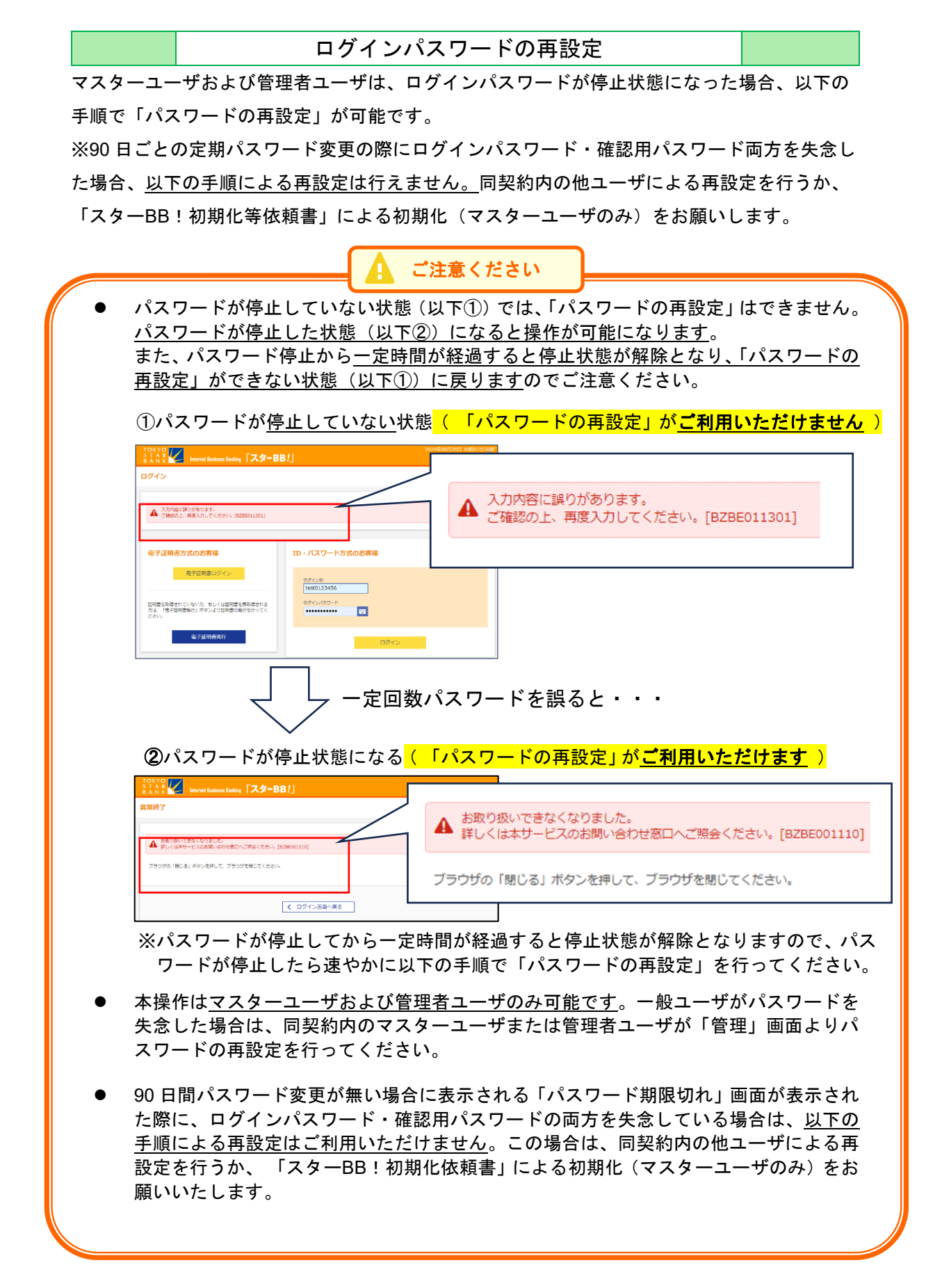

手順1 ログイン画面

ログインパスワードが停止状態になった後、ログイン画面に戻り、「パスワードの再設定」を押 下してください。

| TOKYO<br>S T A R<br>B A N K I Internet Business Banking 「スターB                                    | B!] 2024#009/30EI 099/3593465<br>225747 @ # 🔇                                                                                     |           |
|--------------------------------------------------------------------------------------------------|----------------------------------------------------------------------------------------------------|-----------|
| ログイン                                                                                             | BLG1001 ヘルプ 🕜                                                                                                    |           |
| 電子証明書方式のお客様<br>電子証明書ログイン<br>証明書を取得されていない方、もしくは証明書を再取<br>得される方は、「電子証明書発行」ボタンより証明書<br>の発行を行ってください。 | ID・バスワード方式のお客様<br>ログインID<br>ログイン/(スワードが利用停止中のお客さま<br>(マスターユーザ・管理者ユーザ)<br>ログイン/(スワードが利用停止中の方は、こち:<br>からログイン/(スワードの再設定を<br>行ってください。 | パスワードの再設定 |
|                                                                                                  | ノスワードの再設定                                                                                                    |           |

## 手順2 必要項目を入力

「ログインパスワード再設定」画面(BLGI040)で必要項目を入力し「再設定」を押下ください。

| コグインバスワード再設定    |         |       | BLGI040 ヘルプ 🕜              |         |
|-----------------|---------|-------|----------------------------|---------|
| コグインパスワー        | ド再設定    | ログイン  | 1027-ド専協定完了                |         |
| 以下の項目を          | 入力の上、「睅 | 再設定」オ | ゆンを押してください。                |         |
| 認証項目            |         |       |                            |         |
|                 |         | 必須    | 100 半角数字3桥                 |         |
|                 |         |       | ±<br>E<br>E<br>E<br>E<br>E |         |
|                 |         | 必須    | 1234567 半角数李7桁以内           |         |
|                 |         | 必須    | tokyotaro01                |         |
| 照会用暗証番          |         | 必須    |                            |         |
| 利用者情報           |         |       |                            |         |
|                 |         |       | ※新しいログインパスワードを2回入力してください。  |         |
| 新しいログインパスワード 必須 |         | 28A   |                            | <br>重設定 |
|                 |         |       |                            |         |
|                 |         |       | < 中断 再設定 >                 |         |
|                 |         |       |                            |         |

※「照会用暗証番号」は「スターBB!」をお申込みいただいた際に「スターBB!申込書」にご 記入いただいた4桁の数字です。「照会用暗証番号」が不明な場合は、資料請求で「スターBB! 申込書」をお取り寄せ頂くか、お近くの営業店で照会用暗証番号変更のお手続きをお願いいたし ます。

▶ 資料請求フォーム

https://www.tokyostarbank.co.jp/redir.php?goto=hojin/starbb/account\_form.php

> 「スターBB!申込書」の記入見本(照会用暗証番号の変更)

https://www.tokyostarbank.co.jp/hojin/starbb/pdf/gui\_06\_inquirynum.pdf

## 手順3 トランザクション認証 トランザクション認証画面(BLGI023)に遷移します。 カメラ付きトークンの真ん中のボタンを長押しして起動してください。 画面上の認証コードをカメラ付きトークンのカメラで読み取ってください。 カメラ付きトークンに表示された8桁の数字を画面上に入力してください。 画面上の「認証」ボタンを押下ください。

| トランザクション認証                                                                  | BLGI023   | ヘルプ ? |
|-----------------------------------------------------------------------------|-----------|-------|
| お手持ちのトークンで二次元コードを読み取ってください。<br>トークンに表示されたトランザクション認証番号を入力の上、「認証」ボタンを押してください。 |           |       |
| トランザクション認証                                                                  |           |       |
| トランザクション認証番号 必須<br>(半角数字8桁)       必須         ③       ●                      | 78<br>(1) |       |
| <ul> <li>(4) التقاري</li> </ul>                                             |           |       |

手順4 完了

「ログインパスワード再設定結果」画面(BLGI041)が表示されます。

ログイン画面に戻り、新しいログインパスワードでログインしてください。

| ログインパスワード再設定結果     |             |  |  |  |  |  |  |
|--------------------|-------------|--|--|--|--|--|--|
| ログインパスワード再設定完了     |             |  |  |  |  |  |  |
| ログインパスワードを再設定しました。 |             |  |  |  |  |  |  |
| <br>利用者情報          |             |  |  |  |  |  |  |
|                    | tokyotaro01 |  |  |  |  |  |  |
| ログインパスワード          | •••••       |  |  |  |  |  |  |
|                    |             |  |  |  |  |  |  |

【エラーになる場合】

手順1の「パスワードの再設定」ボタンを押下後、「お客様はご指定のサービスをご利用いた だけません。」と表示されることがあります。

この場合は以下の可能性が考えられますので、ご自身の設定および環境をご確認ください。

- ログインパスワードが有効状態になっている
  - ⇒「ログインパスワードの再設定」はログインパスワードが停止状態の時にご利用 いただけます。(P.2「ご注意ください」をご参照ください。)
- 一般ユーザが操作している
  - ⇒「ログインパスワードの再設定」はマスターユーザまたは管理者ユーザのみご利用いた だけます。一般ユーザがログインパスワードを失念した場合は、同契約内のマスターユ ーザまたは管理者ユーザが「管理」画面にて再設定を行ってください。
- カメラ付きトークンの初期設定が完了していない
  - ⇒「ログインパスワードの再設定」はトークンを利用したトランザクション認証が必要になりますので、事前にトークンの初期設定が完了している必要がございます。 トークンの初期設定が未完了かつログインパスワードを失念した場合は、同契約内のマスターユーザまたは管理者ユーザが「管理」画面でログインパスワードの再設定を行うか、または銀行に「スターBB!初期化等依頼書」を提出してお手続きください。 ↓「スターBB!」初期化等依頼書

https://www.tokyostarbank.co.jp/hojin/starbb/pdf/req\_02\_initialization.pdf

その他、ご不明点がございましたら以下のサポートデスクへお問合せください。 〈スターBB!サポートデスク〉

042-303-9260 ※平日 9:00~21:00